# คู่มือการลงทะเบียนออนไลน์ระบบสารสนเทศ X REGIS

# สำหรับนิสิตกลุ่มวิทยาศาสตร์สุขภาพ

#### ขั้นตอนการ Login เข้าสู่ระบบสารสนเทศนิสิต

- ๑. พิมพ์ URL Website มหาวิทยาลัยเวสเทิร์น >> https://xregis.western.ac.th
  >> ป้อนรหัสนิสิตในช่องรหัสนิสิต/รหัสบุคลากร
  >> ป้อนเลขที่บัตรประจำตัวประชาชนในช่องรหัสผ่าน
  - >> คลิ๊กปุ่ม Login หรือ Enter ที่แป้นพิมพ์เพื่อเข้าสู่ระบบ

| X REGIS                                       |    |
|-----------------------------------------------|----|
|                                               |    |
| Log In                                        |    |
| รหัสนิสิต/รหัสบุคลากร รหัสนิสิต               |    |
| <sup>รภัสผ่าน</sup> เลขที่บัตรประจำตัวประชาชน |    |
| Login                                         |    |
|                                               | •• |
| Copyright © 2020 Xtra Thai                    |    |

|                            |                          | ปรับปรุงข้                 | อมูลที่อยู่ปัจจุบัน ประจำภาคการศึกษา      | 2/2563                               |     |
|----------------------------|--------------------------|----------------------------|-------------------------------------------|--------------------------------------|-----|
|                            | นิสิตกรุณาปรับปรับข้อมูล | จ ที่อยู่ เบอร์มือถือ โทรเ | สัพท์บ้าน E-mail-ส่วนดัว ให้ครบถ้วน เพื่อ | จะได้รับข่าวสารครบถ้วนจากทางมหาวิทยา | ລັຍ |
| ยู่ปัจจุบัน บ้านเลขที่ : * | 34/1                     |                            | หมู่ที่ :                                 | 6                                    |     |
| อาคาร :                    |                          |                            |                                           |                                      |     |
| ช่อย :                     |                          |                            | ถนน :                                     |                                      |     |
| จังหวัด                    | เพชรบูรณ์                | ~                          |                                           |                                      |     |
| อำเภอ/เขต                  | เขาค้อ                   |                            |                                           |                                      |     |
| ดำบล/แขวง : *              | เข็กน้อย                 |                            |                                           |                                      |     |
| รหัสไปรษณีย์ : *           | 67270                    |                            |                                           |                                      |     |
| โทรศัพท์บ้าน               |                          | فر                         | โทรสาร                                    |                                      |     |
| มือถือ : *                 | 0999792218               | فر                         |                                           |                                      |     |
| e-mail ສ່ວນຕັວ             |                          |                            | E-mail สถาบัน                             | 6305010224@western.ac.th             |     |
| มือถือผู้ปกครอง :          |                          | S.                         |                                           |                                      |     |

## เมื่อเข้าสู่ระบบสารสนเทศ หน้าจอจะแสดงเมนูสำหรับนิสิตตามรูปภาพ ให้คลิ๊ก **"ลงทะเบียนรายวิชา"**

(

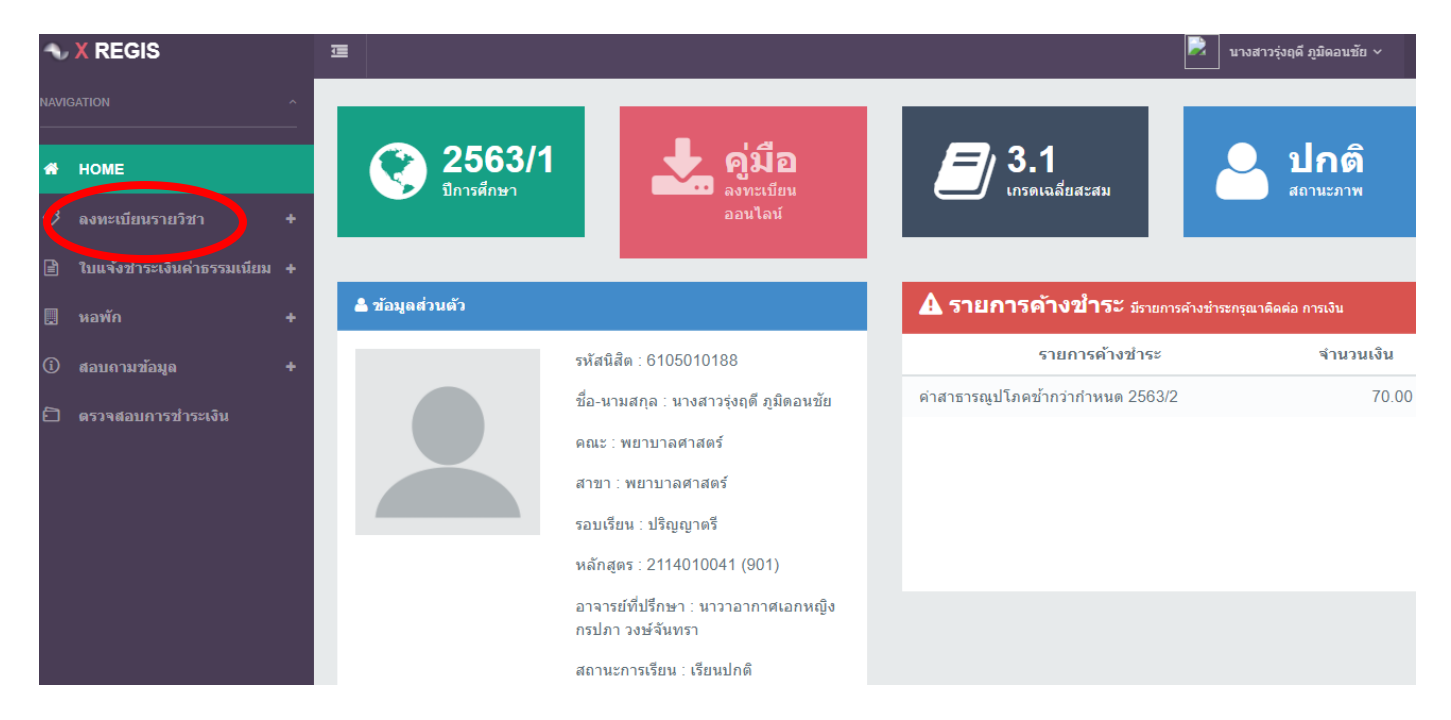

#### <u>ลงทะเบียน</u>

**ลงทะเบียนรายวิชา** เป็นเมนูสำหรับลงทะเบียนรายวิชาเพื่อส่งให้อาจารย์ที่ปรึกษาอนุมัติรายวิชา ลงทะเบียนตามกำหนดลงทะเบียนแต่ละภาคการศึกษา ซึ่งแสดงรายละเอียดนิสิต/คณะ/สาขา/วิทยาเขต/จำนวนหน่วย กิตที่ลงแต่ละภาค ตามรูปภาพ ลงทะเบียนให้คลิ๊ก **"เพิ่ม"** 

| Home 🔹 ลงทะเบียนรายวิชา                                                                                                    |                                                                                                    |
|----------------------------------------------------------------------------------------------------|----------------------------------------------------------------------------------------------------|
| 📽 Details 🕒 Print                                                                                                    | ≪                                                                                                    |
| รทัสนิสัต : 5905010021<br>ชื่อ : นางสาว กัญญาวีร์ ดนตรีรส<br>คณะ : พยาบาลศาสตร์ - พยาบาลศาสตร์<br>รอบ : ปริญญาตรี<br>วิทยาเขต : วัชรพล<br>ยอดเงินกองทุนภู้ยืมเพื่อการ 0บาท<br>ศึกษา :<br>จำนวนหน่วยกิตที่ลงทะเบียนได้ไม่ 22 หน่วยกิต<br>เกิน : | ภาคการ 1 / 2560<br>ศึกษา :<br>สถานะ : นิสิตลงทะเบียน<br>หมายเหตุ :<br>จำนวนหน่วยกิตที่ลงทะเบียน 0 หน่วยกิต<br>:<br>จำนวนเงินที่ลงทะเบียน : 0 บาท |
| ษ ลงทะเบียนรายวิชา                                                                                                    | 🕇 เพิ่ม ] ส่งขออนุมัติการลงทะเบียน 🤇 Refresh                                                                                                    |
| # รหัสวิชา ชื่อวิชา หน่วยกิต ทฤษฎี                                                                                                    | ปฏิบัติ จำนวนเงิน(บาท) ผลการพิจารณา                                                                                                    |

## <u>ชั้นตอนลงทะเบียนรายวิชา</u>

๑. เมื่อคลิ๊ก >> +เพิ่ม >> จะปรากฏกล่องโต้ตอบให้พิมพ์รหัสวิชาที่จะลงทะเบียนในช่อง

>> คลิ๊ก **"ลงทะเบียน"** หน<sup>้</sup>าจอจะแสดงรายละเอียดรหัสวิชา/กลุ่มเรียน/จำนวนที่รับ/ลงทะเบียน/คงเหลือ ตาม รูปภาพต่อไปนี้

| ลงทะเบียน | ้งทะเบียนรายวิชา ∶ เพิ่ม × |                                  |               |                 |     |    |         |
|-----------|----------------------------|----------------------------------|---------------|-----------------|-----|----|---------|
| 3         | หัสวิ:<br>ชื่อวิ:          | ชา <u>EN2003</u><br>ชา ภาษาอังกล | วั<br>าษ 3    |                 |     |    |         |
|           | #                          |                                  | กลุ่ม (ทฤษฎี) | กลุ่ม (ปฏิบัติ) | รับ | ลง | คงเหลือ |
|           | 1                          | 🕑 ลงทะเบียน                      | 201           |                 | 120 | 7  | 113     |

เมื่อเลือกรายวิชาครบแล<sup>้</sup>ว ผลการพิจารณาจะแสดงเป็น **"รออนุมัติ"** ให้คลิ๊ก **"ส่งขออนุมัติการลงทะเบียน"** 

| <b>ម</b> | ทะเบียนราย | เวิชา                               |          |       |         | 🕂 เพิ่มรายวิชา 🕒 | ส่งขออนุมัติการลงทะเบียน |
|----------|------------|-------------------------------------|----------|-------|---------|------------------|--------------------------|
| #        | รหัสวิชา   | ชื่อวิชา                            | หน่วยกิด | ทฤษฎี | ปฏิบัติ | จำนวนเงิน(บาท)   | ผลการพิจารณา             |
| 1        | NS 4308    | ปฏิบัติการพยาบาลชุมชน               | 2        |       | 201     | 0                | รออนุมัดิ                |
| 2        | NS4218     | จริยศาสตร์และกฎหมายวิชาชีพการพยาบาล | 3        | 201   |         | 0                | รออนุมัดิ                |
| 3        | NS4219     | การวิจัยทางการพยาบาล                | 3        | 201   |         | 0                | รออนุมัดิ                |
| 4        | NS4220     | การบริหารการพยาบาล                  | 3        | 201   |         | 0                | รออนุมัดิ                |

 ๒. เมื่อคลิ๊ก "ส่งขออนุมัติการลงทะเบียน" จะปรากฏกล่องโต้ตอบให้ตรวจสอบความถูกต้องของวิชาที่จะ ส่งอนุมัติ เมื่อเห็นว่าถูกต้องให้คลิ๊กปุ่ม >> ส่งอนุมัติ << ตามรูปภาพ</li>

| ลงทะเบียนรายวิชา : ส่งขออนุมัติการลงทะเบียน |          |                                     |          |       |         |                | ×            |
|---------------------------------------------|----------|-------------------------------------|----------|-------|---------|----------------|--------------|
| #                                           | รหัสวิชา | ชื่อวิชา                            | หน่วยกิด | ทฤษฎี | ปฏิบัติ | จำนวนเงิน(บาท) | ผลการพิจารณา |
| 1                                           | NS 4308  | ปฏิบัติการพยาบาลชุมชน               | 2        |       | 201     | 0              | รออนุมัดิ    |
| 2                                           | NS4218   | จริยศาสตร์และกฎหมายวิชาชีพการพยาบาล | 3        | 201   |         | 0              | รออนุมัดิ    |
| 3                                           | NS4219   | การวิจัยทางการพยาบาล                | 3        | 201   |         | 0              | รออนุมัดิ    |
| 4                                           | NS4220   | การบริหารการพยาบาล                  | 3        | 201   |         | 0              | รออนุมัติ    |
|                                             |          |                                     |          |       |         |                |              |
|                                             |          |                                     |          |       |         |                | ส่งอนุมัดิ   |

เมื่อส<sup>่</sup>งรายวิชาเพื่อขออนุมัติแล้ว สถานะการลงทะเบียนจะเป็น **"รอ อนุมัติการลงทะเบียน"** ตามรูปภาพ

| 😋 ลงทะเบียนเรียน                                                                |                     |  |  |  |  |
|---------------------------------------------------------------------------------|---------------------|--|--|--|--|
| ภาคการศึกษา :                                                                   | 1 / 2560            |  |  |  |  |
| สถานะ .<br>หมายเหดุ :                                                           | วออนุ่มดการสงทะเบยน |  |  |  |  |
| จำนวนหน่วยกิดที่ลงทะเบียน : 11 หน่วยกิด<br>จำนวนเงินที่ลงทะเบียน : 0 <b>บาท</b> |                     |  |  |  |  |

๓. เมื่ออาจารย์ที่ปรึกษาอนุมัติรายวิชา
 ลงทะเบียนแล้ว ให้นิสิตยืนยันการลงทะเบียน
 เพื่อพิมพ์ใบแจ้งการชำระเงิน/ชำระเงิน โดยเลือก
 เมนู >> ยืนยันการลงทะเบียน โดยสถานะการ
 ลงทะเบียนจะเปลี่ยนเป็น "อนุมัติการ
 ลงทะเบียน" ตามรูปภาพ

| 📽 ลงทะเบียนเรีย                             | น                              |                      |
|---------------------------------------------|--------------------------------|----------------------|
| ภาคการศึกษา :<br>สถานะ :                    | 1 / 2560<br>อนุมัติกาลงทะเบียน |                      |
| หมายเหตุ :                                  |                                | _                    |
| จำนวนหน่วยกิดที่ลงง<br>จำนวนเงินที่ลงทะเบีย | าะเบียน :<br>มน :              | 11 หน่วยกิด<br>วิบาท |

๔. เลือกวิธีชำระเงิน สามารถเลือก "ชำระเต็มจำนวน / ผ่อนชำระได้ ๒ งวด" ให้คลิ๊ก "ตกลง
 เพื่อการชำระเงิน" ตามรูปภาพ

|                     | รายวิชาที่ได้ทำการดงหะเบียน ภาคการศึกษาที่ / 2562                    |                                         |                |             |           |                  |              |
|---------------------|----------------------------------------------------------------------|-----------------------------------------|----------------|-------------|-----------|------------------|--------------|
| ลำดับที่            | รหัส                                                                 | ชื่อวิชา                                | หน่วยกิด       | ทฤษฎ์       | ปฏิบัติ   | จำนวนเงิน (บาท)  | ผลการพิจารณา |
|                     | 781                                                                  |                                         |                |             |           |                  |              |
| 1                   | NS3214                                                               | การพยาบาลชุมชน 1                        | 2              | 201         |           | 0.00             | อนุมัติ      |
| 2                   | NS4218                                                               | จริยศาสตร์และกฎหมายวิชาขีพการ<br>พยาบาล | 3              | 201         |           | 0.00             | อนุมัติ      |
| 3                   | NS4219                                                               | การวิจัยทางการพยาบาล                    | 3              | 201         |           | 0.00             | อนุมัติ      |
| 4                   | NS4220                                                               | การบริหารการพยาบาล                      | 3              | 201         |           | 0.00             | อนุมัติ      |
|                     |                                                                      | รวม                                     | 11             |             |           | 0.00             |              |
|                     |                                                                      | ด่าเล่าเ                                | รียน, ค่าธรรมเ | นียมและค่าป | ารุงต่างๆ |                  |              |
| ค่าเล่าเรีย         | и                                                                    |                                         |                |             |           | 0.00             |              |
| ค่าธรรมเนื          | ยมและค่าปารุง                                                        | ต่างๆ                                   |                |             |           |                  |              |
| ค่าลงทะเป           | วัยนคณะพยาบ                                                          | าลศาสตร์ ภาดการศึกษาละ                  |                |             |           | 85,000.00        |              |
| รวมด่าเล่           | าเรียน, ค่าธรร                                                       | มเนียมและค่าบำรุงต่างๆ                  |                |             |           | 85,000.00        |              |
| จำนวนเงิ            | นที่ต้องช่าระ :                                                      | รวมทั้งสิ้น                             |                |             |           | 85,000.00        |              |
| หมายเหต             | <b>1</b> :                                                           |                                         |                |             |           |                  |              |
| การขำระเ            | เงิน                                                                 |                                         |                |             |           |                  |              |
| ชาระ                | เต็มจำนวน                                                            | กรุณาตรวจสอบข้                          | ้อมูลให้ถู     | กต้อง ห     | ากยืนยัน  | เลือกวิธีการชำระ | ะเงินแล้ว    |
| ด ผ่อนร             | ผ่อนชาระได้ 2 งวด<br>จะไม่สามารถเปลี่ยนแปลงรายวิชา/กลุ่มเรียน ได้อีก |                                         |                |             |           |                  |              |
| ตกลงเพื<br>กดเพียงค | ือการชำระเงิน<br>รั้งเดียวเท่านั้เ                                   |                                         |                |             |           |                  |              |

#### พิมพ์ใบแจ้งการชำระเงิน สามารถเลือก "พิมพ์ใบแจ้งการชำระเงิน

#### /ชำระเงินด้วยการแสกน QR Payment" ตามรูปภาพ

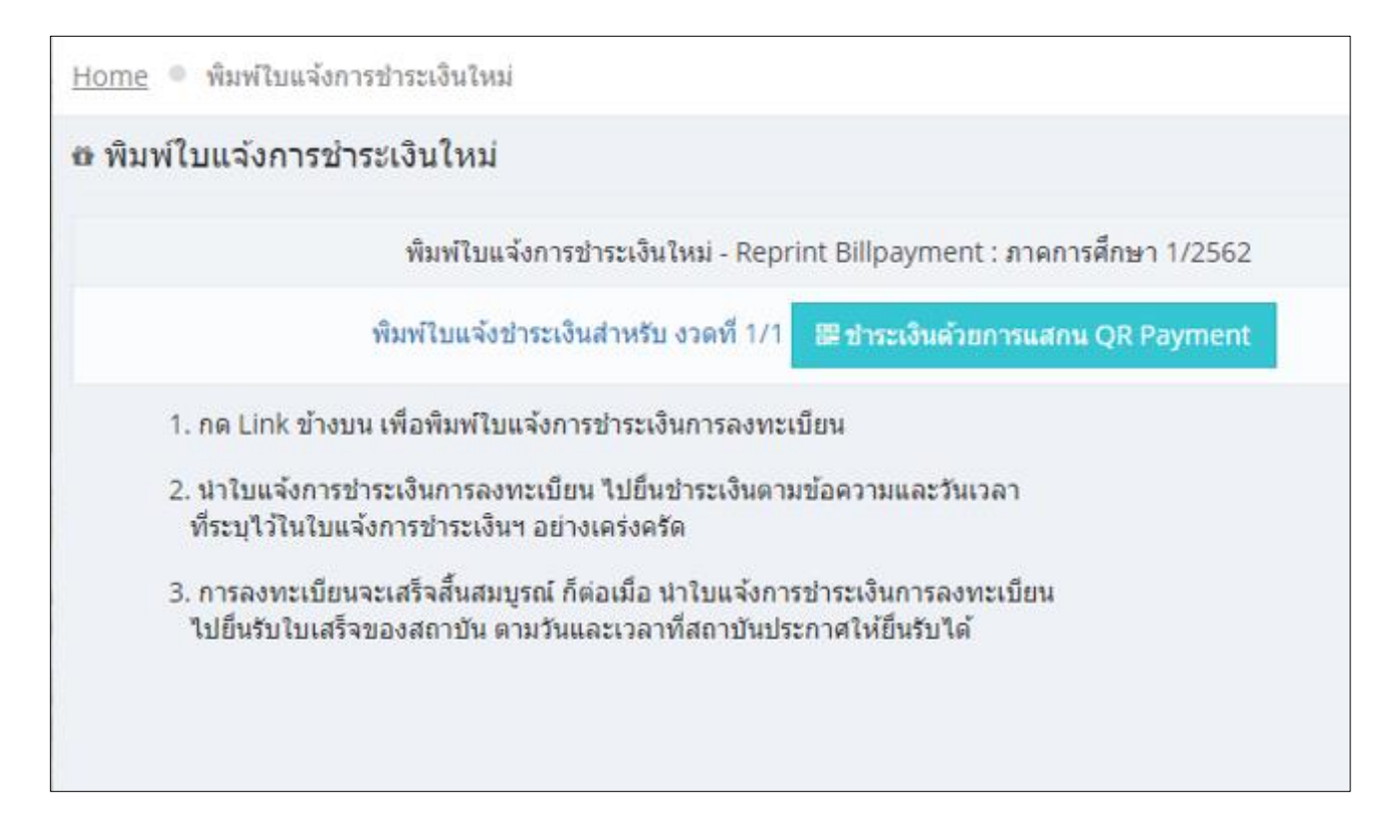

## ตัวอย่างใบแจ้งการชำระเงิน

ใบแจ้งการชำระเงิน

การชำระเงินด้วย QR Payment

| เพี้อม่าเงินเข้าเป็ญชี มหาวิทยาลัยเวลเหิร์น                                                                                                    | 5ui<br>00-7/COMCODE 80207)<br>705-3(10./10.)<br>1 ( BR : 0145 ) ( 15/15 )                                                                        | (/<br>***ີ່ນປາຍເວັດກະກັບ<br>                       | ຳຫວັບອນທານ)<br>ຕ່າວວລະເບີອນຈາດຢູ່ຮ້າວເພີ່ນ***<br>ສຣີຍູຍູາ ບຸຮູນອຸຮຣິສ<br>5905010059<br>10242760 |          | QR Payment : ค่าลงทะเบียนภาคการศึกษา 1/2562 ประจำเดือน ก.ย. 2562                                               |
|----------------------------------------------------------------------------------------------------|----------------------------------------------------------------------------------------------------|----------------------------------------------------|-------------------------------------------------------------------------------------------------|----------|----------------------------------------------------------------------------------------------------|
| i iluawCASH diwCheque                                                                                                    | จำนวนเงิน/Amount                                                                                                    |                                                    | 85,000.00                                                                                       | vnw/Bath |                                                                                                    |
| Vantuative/Cheque No.                                                                                                    | Geospens dhen/Bank-Branch                                                                                                    | จำนวน                                              | Atu/Amount                                                                                      |          | real-and the second second                                                                                     |
| จำนวนเงินเป็นตัวอักษร/Amount in                                                                                                    |                                                                                                    | แปดหมื่นห้าหัน                                     | เบาหลัวน                                                                                        |          |                                                                                                    |
| ายเกลงคุ - กรมัช้ารเข้าเข้าเข้าเข้า<br>อาการเรือกเกิดตามส์ค่<br>- แบงสตร์เน้าซึ่งไปปัจจะ<br>จุกสาขาที่เป็นเมต<br>- กรรับเนลินและกุมไป<br>กรรมใน เมตะให้เขาเป็นเมลิน | การสือามีอาร์การข้าระปลดสมภูณต์<br>รั<br>ดีที่มหาร์เตอร์ และข่องหารจิเล็กหรอร่<br>ได้ได้ประ FAX หลักฐานการข้าระเหิดม<br>ไว้ม หมายเลข 0-3565-1144 | อเมื่อ<br>ใกล้ของอนาคาร<br>เพื่อุณกับไร ครัญญาตั้ง | ຊ້ານລັບ                                                                                         |          |                                                                                                    |
| ผู้นำฝาก<br>P2019-07-29 1                                                                                                    | lws.<br>0.32:59 - 1/256210242760 2019                                                                                                    | 07-29 10:32:32 590                                 | 5010059                                                                                         |          | 05. <u>A</u> 251                                                                                               |
| มหาวิทยาลัยเวลส์ที่รุ่น 600 ค.สระลดเรีย ค.สระกระนศา พ.ศ                                                                                                    | าญจนบุรี 71170 โทรศัพท์ 0-3565-1                                                                                                    | 000 (การเสินต่อ 5103                               | , พระบังน ค่อ 5200)                                                                             |          | All and a second second second second second second second second second second second second second second se |
| สำหรับนิลิต                                                                                                    | hardwar                                                                                                    | Ч́ә қла :                                          | หรัญญา บุรุษรุงใต                                                                               |          |                                                                                                    |
| อาคารศึกษา 1/2562                                                                                                    |                                                                                                    | າທັກນິສິສ Ref. 1                                   | 5905010059                                                                                      |          | E106734-446.645                                                                                                |
|                                                                                                    | 10100                                                                                                    | Ref. 2                                             | 10242760                                                                                        |          | มหาวิทยาลัยเวสเทริน 4,000.00 บาท                                                                               |
| NG4218 (2011)-11 0.001 NG3214 (2011)-11 0.001 N                                                                                                    | NUCLE 11 0.001 NUCLES CO                                                                                                    | 1-10.001                                           |                                                                                                 |          | หลังจากข่าระเงินสำเร็จแล้ว 🕃 คลิก เพื่อเช็คสถานะการข่าระเงิน                                                   |

 ๕. เมื่อนิสิตยืนยันการลงทะเบียน สถานะการลงทะเบียน จะเปลี่ยนจาก "อนุมัติ การลงทะเบียน" เป็น "รอยืนยันการรับชำระ เงิน" ดังรูป

| 📽 ลงทะเบียนเรีย                                      | น                       |  |  |  |  |
|------------------------------------------------------|-------------------------|--|--|--|--|
| ภาคการศึกษา :                                        | 1 / 2560                |  |  |  |  |
| ุ่∾ถาน₀.<br>หมายเหตุ :                               | א אייינו בררכו וא מאפור |  |  |  |  |
| จำนวนหน่วยกิดที่ลงทะเบียน : 11 <mark>หน่วยกิด</mark> |                         |  |  |  |  |
| จำนวนเงินที่ลงทะเบีย                                 | มน : 0 <b>บาท</b>       |  |  |  |  |

| 📽 ลงทะเบียนเรีย                                                          | น                             |  |  |  |  |
|--------------------------------------------------------------------------|-------------------------------|--|--|--|--|
| ภาคการศึกษา :                                                            | 1 / 2560                      |  |  |  |  |
| สถานะ :                                                                  | ลงทะเบียนเรียนเรียบร้อยแล้ว 🖨 |  |  |  |  |
| หมายเหดุ :                                                               |                               |  |  |  |  |
| จำนวนหน่วยกิดที่ลงทะเบียน : 11 หน่วยกิด<br>จำนวนเงินที่ลงทะเบียน : 0 บาท |                               |  |  |  |  |

#### พบบัญหาการลงทะเบียนติดต่อ

สำนักวิชาการ ส่วนงานทะเบียนและประมวลผล

ວແວ–ອແຕ–ແຮ້ອມ ບຶ້າ ອຸລ ພົມ ອາຍຸມ ແນະ ອາຍອວ